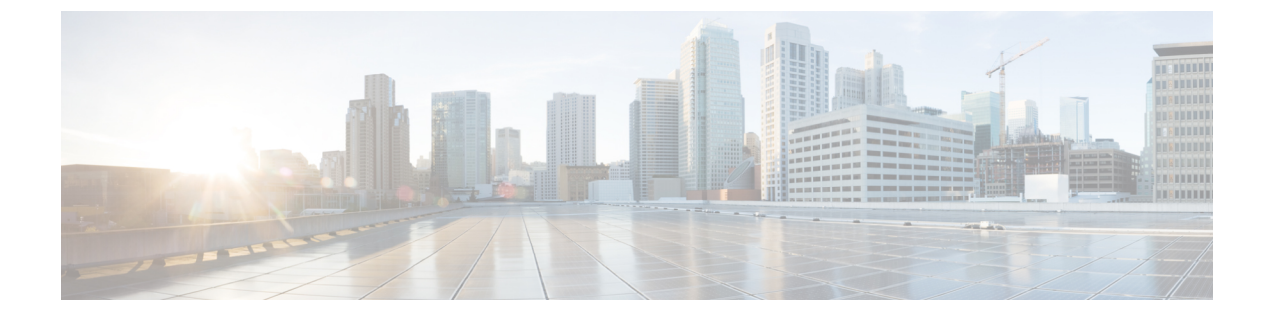

# ルータの接続

この項の内容は、次のとおりです。

- ルータを接続するための準備(1ページ)
- •DC 電源への接続 (2ページ)
- ・シリアルポートケーブル (5ページ)
- •接続の確認 (11ページ)

# ルータを接続するための準備

この章では、IR1101をイーサネットデバイスおよびネットワークに接続する方法について説明します。

デバイスにルータを接続する前に、ルータの設置の手順に従ってルータを設置します。

## ルータの損傷防止

ルータの損傷を防ぐため、すべての接続が完了するまで、デバイスとルータの電源をオフにしま す。

 $\triangle$ 

注意 ルータとの接続がすべて完了するまで、デバイスの電源をオンにしないでください。

## **PC**、サーバ、またはワークステーションの接続

イーサネット スイッチ ポートに PC(またはその他のイーサネット デバイス)を接続する手順は、次のとおりです。

- 1. イーサネットケーブルの一端をルータのイーサネットスイッチポートに接続します。
- 2. PC、サーバ、またはワークステーションに搭載された NIC(ネットワーク インターフェイス カード)の RJ-45 ポートに、ケーブルの反対側を接続します。

**3.** (任意) その他のサーバ、PC、またはワークステーションをその他のイーサネット スイッチ ポートに接続します。

## コンソールポートへの PC の接続

CLIを使用してソフトウェアを設定したり、ルータの問題をトラブルシューティングしたりする には、PCをコンソールポートに接続します。端末またはPCをルータのコンソールポートに接続 し、CLIにアクセスする手順は、次のとおりです。

- Step1 ミニ USB コンソールケーブルをルータのコンソールポートに接続します。
- Step 2 ミニ USB ケーブルのもう一端をラップトップまたは PC の USB ポートに接続します。
- Step 3 ルータと通信するため、ラップトップまたは PC で新しいデバイスが検出されるまで待ちます。
- Step 4 ルータと通信する適切なドライバがないという警告がラップトップや PC に表示された場合は、ドライバを コンピュータメーカーから入手するか、または次の URL を参照してください。 https://www.silabs.com/ developers/usb-to-uart-bridge-vcp-drivers

# DC電源への接続

### 

警告 この製品は、設置する建物に短絡(過電流)保護機構が備わっていることを前提に設計されてい ます。保護デバイスの定格が5A(最大)ないし60 VDC(最小)を超えていないことを確認して ください。Statement 1005

警告 装置は、必ず、IEC 60950 に基づいた安全基準の安全超低電圧(SELV)の要件に準拠する DC 電源に接続してください。 Statement 1033

# プラグおよびピン配置

IR1101 には、DC 電源アクセサリキットが付属しています。

IR1101には電源入力レセプタクルがあります。次の図にピン割り当てを示します。

<sup>(</sup>注) デバイスの初期のモデルでは、コンソールポートの速度は115200に設定されていました。以降の モデルでは、コンソールポートの速度が 9600 に切り替えられました。

#### 図1:電源コネクタのピン配置

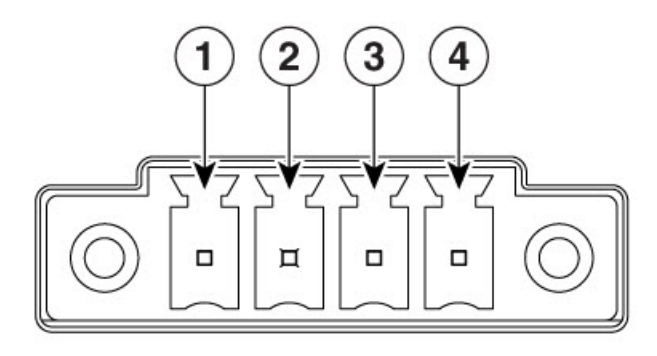

366912

表**1**:電源コネクタの説明

| ピン番<br>号 | 名前         | 説明              |
|----------|------------|-----------------|
| 1        | DC In<br>+ | DC 電源プラス入力      |
| 2        | DC In -    | DC 電源マイナス(GND-) |
| 3        | AC         | アラーム コモン        |
| 4        | AI         | アラーム入力          |

# DC 電源の配線

Cisco IR1101 に DC 電源を接続するには、次の手順に従ってください。

| 1. | ルータの前面パネルにある電源/アラームコネクタの位置を確認します。                             | - PPm |
|----|---------------------------------------------------------------|-------|
|    | <ul><li>(注) お手元のコネクタに、VRTAAラベルが貼られていな<br/>い場合もあります。</li></ul> |       |
|    | このラベルが貼られたコネクタ上のピン配置は、次のとおりです。                                | VAT   |
|    | V: DC 電源のプラス側の接続部                                             | AANK  |
|    | RT: DC 電源のマイナス側の接続部                                           |       |
|    | A: アラーム コモン                                                   | 1000  |
|    | A: アラーム入力                                                     |       |

I

| 2. | 電源コネクタのプラスとマイナスの位置を確認します。接続は左か<br>ら右の順に次のとおりです。                                                                                                    |                                                                                                    |
|----|----------------------------------------------------------------------------------------------------|----------------------------------------------------------------------------------------------------|
|    | 1. DC 電源のプラス側の接続部                                                                                                    |                                                                                                    |
|    | 2. DC 電源のマイナス側の接続部                                                                                                    |                                                                                                    |
|    | 3. アラームコモン                                                                                                    |                                                                                                    |
|    | <b>4.</b> アラーム入力                                                                                                    |                                                                                                    |
| 3. | 2本のツイストペア銅線(18~20 AWG)がDC電源に接続できる<br>だけの長さであることを確認します。                                                                                                    |                                                                                                    |
| 4. | 18 ゲージ用のワイヤストリッパを使用して、各 DC 入力電源に接続されている2本のツイストペアワイヤを、それぞれ6.3 mm (0.25<br>インチ)±0.5 mm (0.02 インチ)だけ剥がします。6.8 mm (0.27 イ<br>ンチ)を超える絶縁体を導線からはがさないようにしてください。<br>推奨されている長さ以上に被覆をはがすと、設置後に電源コネクタ<br>からむき出しの導線がはみ出る可能性があります。 |                                                                                                    |
| 5. | ルータに電源/アラームコネクタを固定している2本の非脱落型ネ<br>ジを緩め、コネクタを取り外します。                                                                                                    |                                                                                                    |
| 6. | プラス導線の露出部分を、電源/アラームコネクタの「V」表記が付<br>いた接続部に挿入し、マイナス導線の露出部分を「RT」のラベル<br>が付いた接続部に挿入します。リード線が見えないことを確認して<br>ください。コネクタからは絶縁体に覆われた導線だけが伸びている<br>必要があります。<br>(注) 同じ手順で、アラームも接続します。                                           | ・   ・   ・   ・   ・   ・   ・   ・   ・   ・   ・   ・   ・   ・   ・   ・   ・   ・   ・   ・   ・   ・   ・   ・   ・   ・   ・   ・   ・   ・   ・   ・   ・   ・   ・   ・   ・   ・   ・   ・   ・   ・   ・   ・   ・   ・   ・   ・   ・   ・   ・   ・   ・   ・   ・   ・   ・   ・   ・   ・   ・   ・   ・   ・   ・   ・   ・   ・   ・   ・   ・   ・   ・   ・   ・   ・   ・   ・   ・   ・   ・   ・   ・   ・   ・   ・   ・   ・   ・   ・   ・   ・   ・   ・   ・   ・   ・   ・   ・   ・   ・   ・   ・   ・   ・   ・   ・   ・   ・   ・   ・   ・   ・   ・   ・   ・   ・   ・   ・ |
| 7. | ラチェットトルクマイナスドライバを使用して、電源コネクタの<br>非脱落型ネジ(取り付けた導線の上)を適切なトルクで締め付けま<br>す。次の図および詳細を参照してください。                                                                                                    |                                                                                                    |
| 8. | プラス導線の一方の端をDC電源のプラス端子に接続し、リターン<br>導線の一方の端をDC電源のリターン端子に接続します。アラーム<br>導線のもう一方の端をアラーム ソースに接続します。                                                                                                    |                                                                                                    |

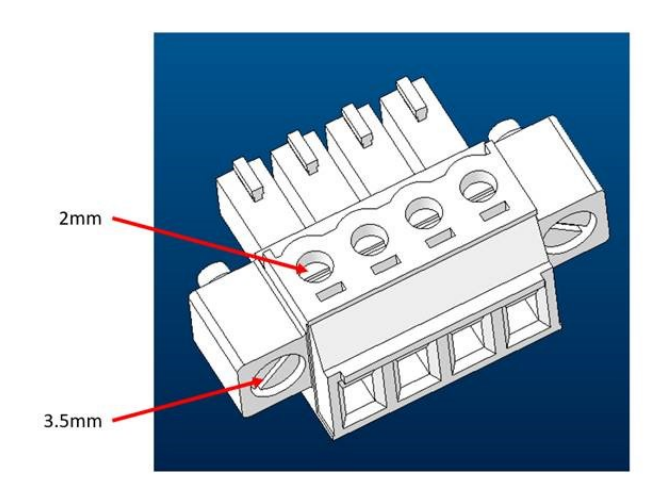

ブレードのサイズとトルクの詳細については、次の画像を参照してください。

トルクを次の値に設定します。

•2インチ LBF への上部電源ネジ用マイナスドライバ(2mm)

•1~1.6インチLBFへの電源接続ネジ用のマイナスドライバ(3.5 mm)

# シリアルポートケーブル

シスコにテクニカルサポートを求めるコールのよくある理由の1つは、シリアルポートケーブル への不適切なピン割り当てです。このセクションでは、IoTルータのシリアルケーブルを構成する さまざまなコンポーネントについて説明します。

(注) 最も一般的なシリアルコネクタのタイプは、DB9です。この事実がセクションの焦点となります。

シリアルケーブルを構築する一般的な方法の1つは、DB9 アダプタに対して RJ-45 を 使用するこ とです。このアダプタは、オンラインで多数の販売元に注文したり、電子ストアで購入したりす ることができます。通常、固定されていないワイヤを備えた RJ-45 メスコネクタとして販売され ており、必要なピン割り当てと一致するようにDB9コネクタに挿入できます。次の画像を参照し てください。 図 2: RJ-45 から DB9 への変換アダプタ

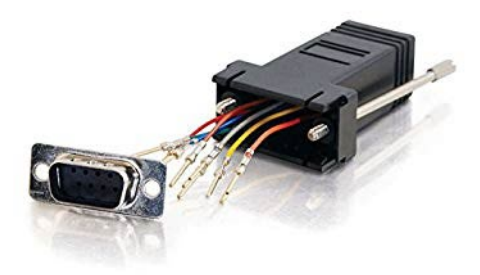

コネクタの前面側と背面側をメモしておきます。これはワイヤをコネクタに接続する場面で重要 な作業です。上の画像では、DB9 コネクタの前面が示されています。ピン接続されると、この面 がコネクタのオス側になります。

## **DB9**アダプタ側

アダプタの取り外せる方の側が DB9 側です。

一般的な DB9 コネクタと信号名の例については、次の画像を参照してください。

図 3: RS-232 DB9 オスコネクタのオス側からのビュー

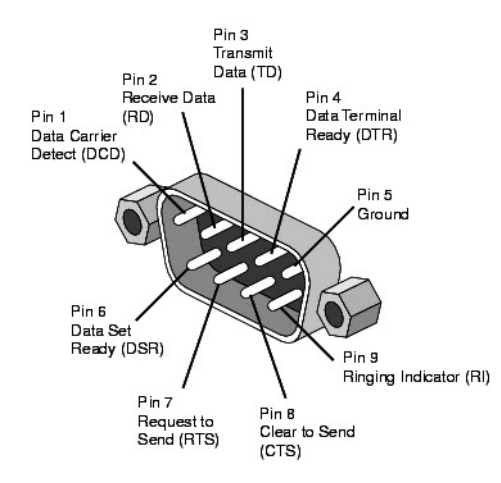

コネクタの作成時に生じる混乱の一般的な原因は、ピン割り当てを見る際の観点です。コネクタ を構築する際、オス側から見たピン割り当てはメス側から見たピン割り当てとは異なります。次 の画像を参照してください。 図 4: DB9 ピン割り当てのビュー

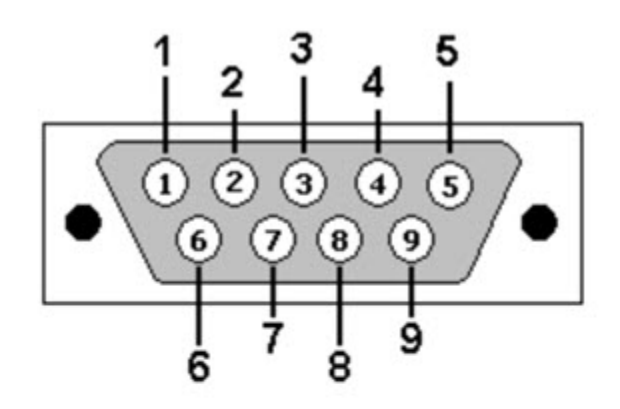

DB9: View looking into male connector

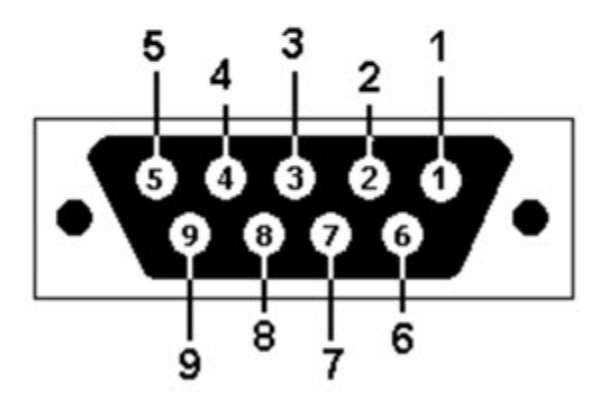

DB9: View looking into female connector

## **RJ-45**アダプタ側

**RJ-45**メス側コネクタには、前述のように、固定ワイヤが接続されています。ピン割り当てとワイヤの色については、次の画像を参照してください。

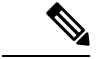

(注) アダプタの製造元によっては、白色ではなく灰色である場合があります。

#### 図 5: RJ-45 メス側ピン割り当て

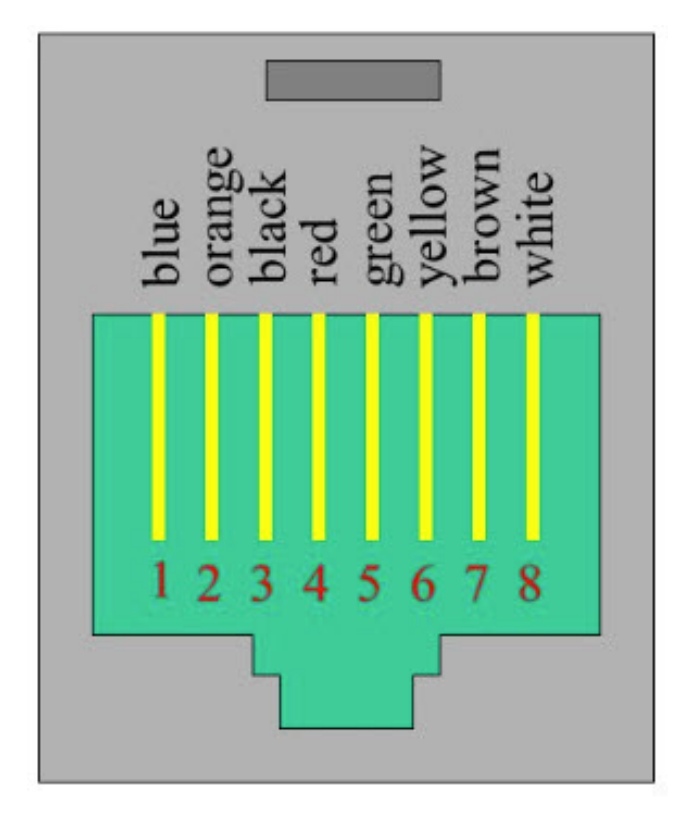

アダプタの両側について説明しました。次に、コネクタの DB9 側の適切な穴にピンを配置しま す。この作業は、ピン接続ツールを使用して実行されます。一般的なピン接続ツールの例につい ては、次の画像を参照してください。 図 **6**:ピン接続ツール

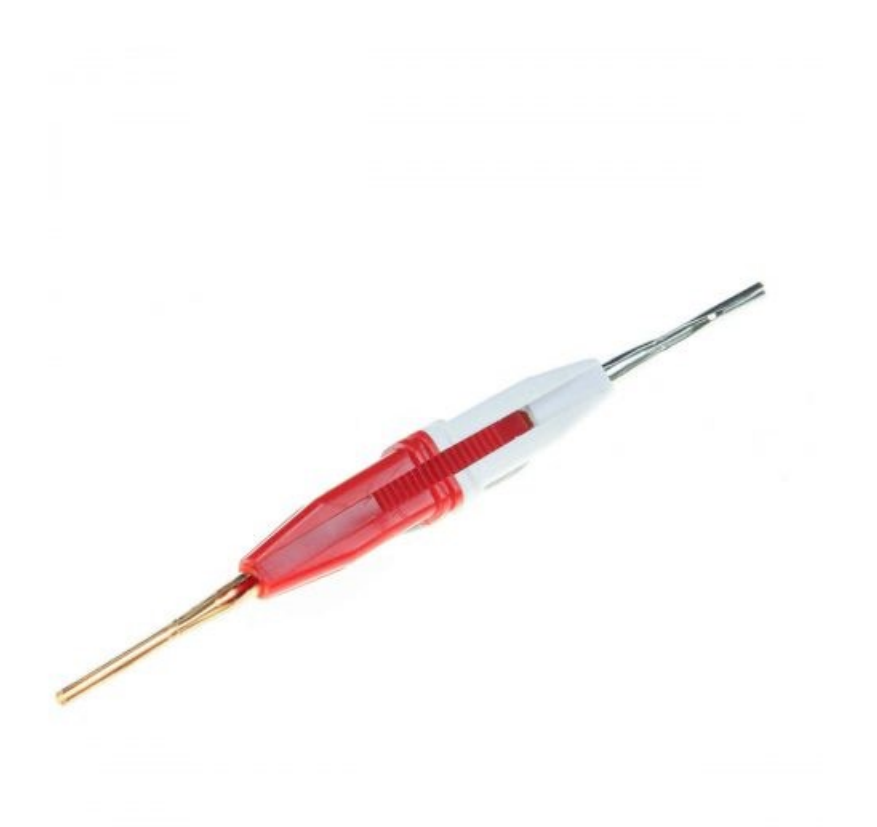

ピン接続ツールの使用についての非常に良いビデオがこちらにあります。

シリアルポートの適切なピン割り当てについては、次の2つの表を参照してください。

表 2: RJ45 から DB9 オスアダプタへ

| <b>RJ-45</b> ピ<br>ン | ワイヤの<br>色 | <b>DB9</b> ピ<br>ン |
|---------------------|-----------|-------------------|
| 1                   | 青         | 6                 |
| 2                   | 橙         | 1                 |
| 3                   | 黒         | 4                 |
| 4                   | 赤         | 5                 |
| 5                   | 緑         | 2                 |
| 6                   | 黄         | 3                 |
| 7                   | 茶         | 8                 |

| <b>RJ-45</b> ピ | ワイヤの      | DB9 ピ |
|----------------|-----------|-------|
| ン              | 色         | ン     |
| 8              | 白または<br>灰 | 7     |

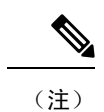

上の表では、RJ45からDB9(オス)アダプタへのピン割り当てについて説明します。この割り当 てにより、ローカルの RJ45 DTE ポートから遠端の DCE DB9 ポートへの接続が可能になります。

表 3: RJ45から DB9 メスヌルモデムアダプタへ

| RJ-45 ピ<br>ン | ワイヤの<br>色 | DB9 ピ<br>ン |
|--------------|-----------|------------|
| 1            | 青         | 4          |
| 2            | 橙         | 1          |
| 3            | 黒         | 6          |
| 4            | 赤         | 5          |
| 5            | 緑         | 3          |
| 6            | 黄         | 2          |
| 7            | 茶         | 7          |
| 8            | 白または<br>灰 | 8          |

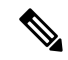

(注) 上の表では、RJ45からDB9(メス) ヌルモデムアダプタへのピン割り当てについて説明します。
この割り当てにより、ローカルの RJ45 DTE ポートから遠端の DTE DB9 ポートへの接続が可能になります。

ピン接続ツールを使用してピンを適切なソケットに配置します。完了すると、次の写真のような コネクタになります。

#### 図 7:完了したピン接続

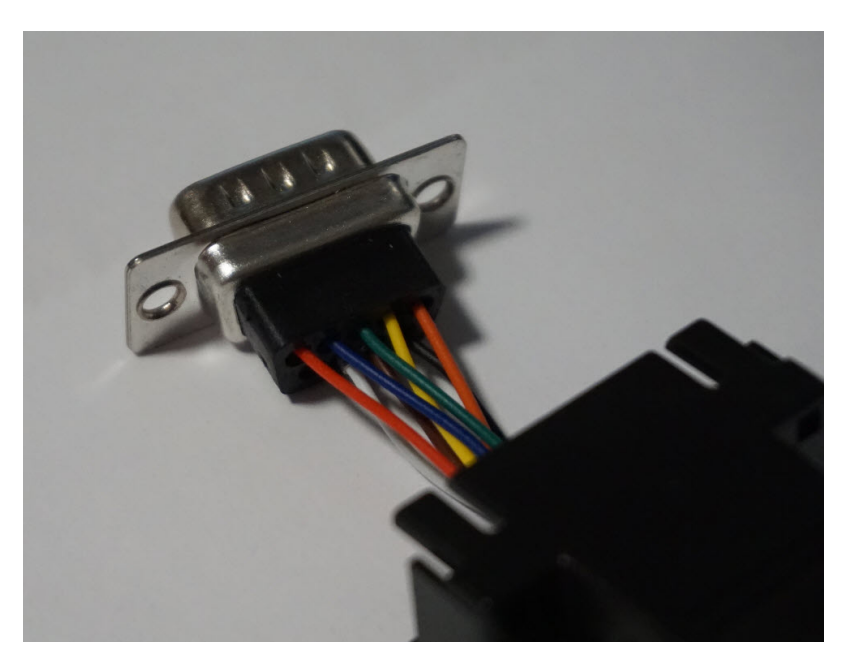

アダプタの DB9 側をコネクタの RJ-45 側に接続されたプラスチックコネクタにはめ込みます。この接続が完了すると、コネクタの使用が可能になります。

# 接続の確認

すべてのデバイスがルータに正しく接続されているかどうかを確認する場合は、最初にすべての 接続デバイスの電源を入れ、LED をチェックします。ルータの動作の確認については、前面パネ ルのアイコンと LED を参照してください。 翻訳について

このドキュメントは、米国シスコ発行ドキュメントの参考和訳です。リンク情報につきましては 、日本語版掲載時点で、英語版にアップデートがあり、リンク先のページが移動/変更されている 場合がありますことをご了承ください。あくまでも参考和訳となりますので、正式な内容につい ては米国サイトのドキュメントを参照ください。